附件 2

# 传统医学师承和确有专长医师 资格考核报名系统

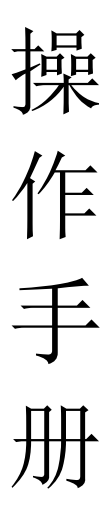

## 目 录

| <u> </u> | 、操作流程图    | .2 |
|----------|-----------|----|
| `        | 、具体操作步骤   | 3  |
| 1.       | 注册登录      | 3  |
| 2.       | 网上报名      | 4  |
| 3.       | 查看/修改报名信息 | .5 |
| 4.       | 打印申请表     | 8  |
| 5.       | 待办功能      | 9  |
| 6.       | 常见问题解答    | 11 |

一、操作流程图

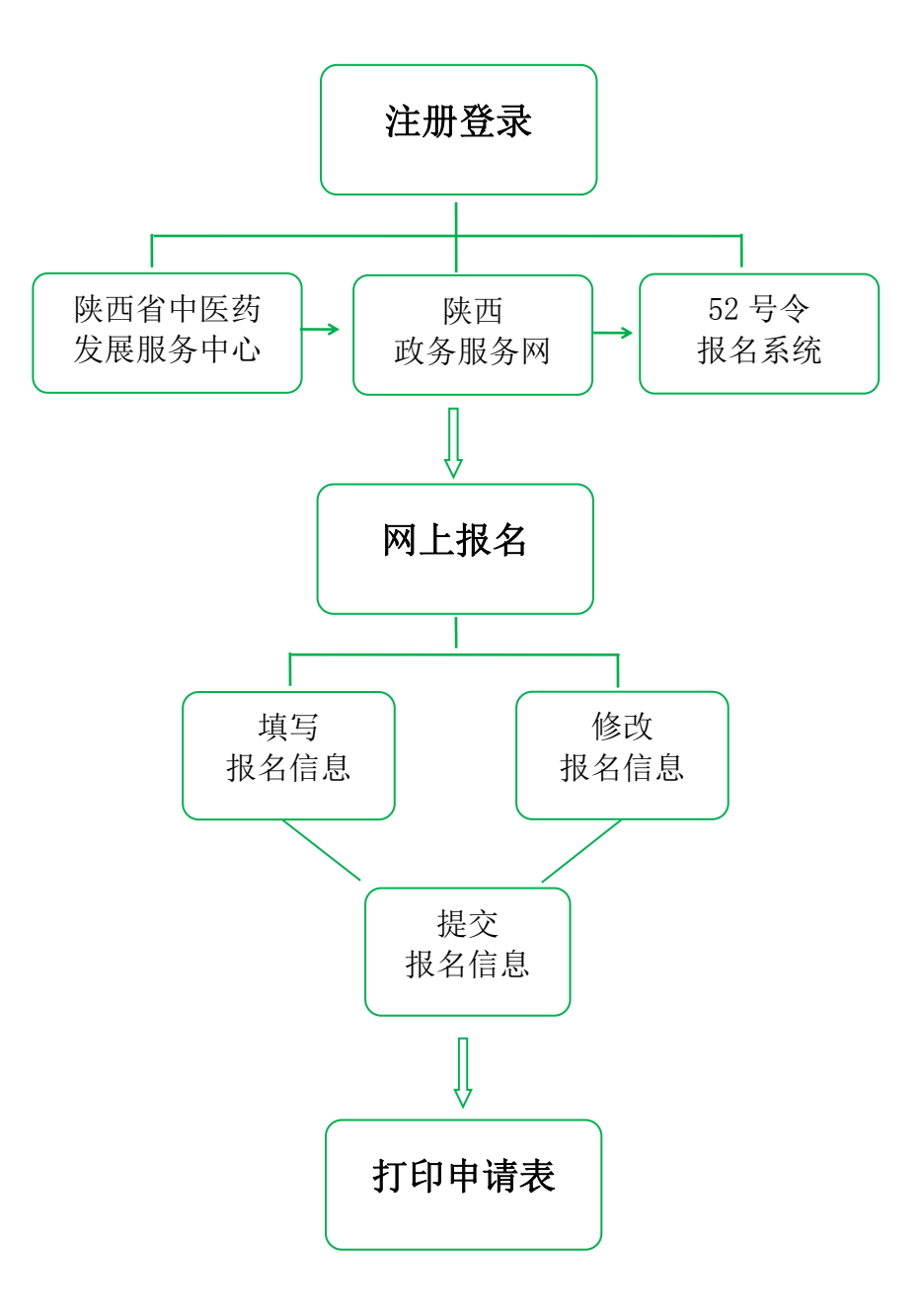

第2页

#### 二、具体操作步骤

1. 注册登录

考生报名登录入口: 陕西省中医药发展服务中心 (<u>http://www.sxtcm.net/</u>)

点击首页"传统医学师承和确有专长人员医师资格考核系统(原卫计 委52号令)"。

|               | wmanxi development service center for t-C-M                                                                                                    | 设为首页   加入收藏<br>Q       |
|---------------|----------------------------------------------------------------------------------------------------|------------------------|
|               | ▲ 首页 🖺 单位简介 🗊 新闻动态 🚖 通知公告 🕹 人才培育 🌫 产业发展                                                                                                    | 展 💿 健康养生 🛞 联系我们        |
| 0             | 宗岐黄正脉 传本草精华<br>循医德大义 领健康先锋                                                                                                    |                        |
|               | 中医医术编有专长人员医师资格考核     (#2:##2:9+9)     传统医学师和细胞有专长人员医师资格考核     (#2:##2:9+9)     市     (#2:##2:9+9)     市     市       市     市     市 | [F] 培训考核系统             |
|               | │新闻动态 NEWS ♀ │ 通知公告 NOTICES                                                                                                    | æ                      |
| www.sxtcm.net | 02-24         【逐条解读】《中华人民共和国医师法》         29         关于延长2021年中医逻<br>2021-12         公告                                                                                                    | 医木磷有专长人员 医师资格考核网上报名时间的 |

系统自动跳转至"陕西政务服务网",点击"立即注册",完成注册后,选择"个人登录"。

注意:考生必须在"陕西政务服务网"实名注册,才能进行考核报名, 注册后姓名及身份证号不可修改。

| 全国一体化或务服务平台 庆西省 国家政务服务平台 国家政务服务平台                                                                                                    | 、  陕西省人民政府   秦务员APP   微信公众号 注册 OPA                                                                                                    |
|----------------------------------------------------------------------------------------------------|----------------------------------------------------------------------------------------------------|
| 首页 个人办事 法人办事 特色创新 阳光政务 效能监督                                                                                                    | 好差评 歳末 Q                                                                                                    |
| 巴曼克、如何、特克、注册、认证零相关问题调直绘重着常见问题或     班牙提示 法托述: 229-67382289.209-87382289.209-87382289.209-87382289.209-87382289.209-8738289.209-8738289.209-873829.209-873829.209-873829.209-873829.209-873829.209-873829.209-873829.209-873829.209-873829.209-873829.209-873829.209-873829.209-873829.209-873829.200-873829.200-874829.200-874829.200-874829.200-874829.200-874829.200-874829.200-874829.200-874829.200-874829.200-874829.200-874829.200-874829.200-874829.200-874829.200-874829.200-874829.200-874829.200-874829.200-874829.200-874829.200-874829.200-874829.200-874829.200-874829.200-874929.200-874829.200-874829.200-874829.200-874829.200-874829.200-874829.200-874829.200-874829.200-874829.200-874829.200-874829.200-874829.200-874829.200-874829.200-874829.200-874829.200-874829.200-874829.200-874829.200-88429.200-882929.200-882929.200-882929.200-882929.200-882929.200-882929.200-882929.200-882929.200-882929.200-882929.200-882929.200-882929.200-88290-88290-88290-88290-88290-88290-88290-88290-88290-89290-892990-892990-892990-89290-892990-892990-892990-89290-89290-89 | 个人母亲     法人登录       ● 密码登录     ● FUB信登录       ● 13759864243       ● 13759864243       ● 13759864243       ● 13759864243       ● 13759864243       ● 13759864243       ● 13759864243       ● 13759864243       ● 13759864243       ● 13759864243       ● 13759864243       ● 13759864243       ● 13759864243       ● 13759864243       ● 13759864243       ● 13759864243       ● 13759864243       ● 13759864243       ● 13759864243       ● 13759864243       ● 13759864243       ● 13759864243       ● 13759864243       ● 13759864243       ● 13759864243       ● 13759864243       ● 13759864243       ● 13759864243       ● 13759864243       ● 13759864243       ● 13759864243       ● 13759864243       ● 13759864243       ● 13759864243       ● 13759864243       ● 13759864243       ● 13759864243       ● 13759864243       ● 13759864243       ● 13759864243       ● 13759864243       ● 13759864243       ● 13759864243       ● 13759864243       ● 13759864243       ● 13759864243 |

考生完成"个人登录"后进入52号令报名系统。

| 作物医学师承和编有专长人员医师设悟考核系统 (原卫计委公告)         部分加       第20月20日       第20月20日 |                                                                                                    |                                         |                    | l    | 工作台  |      |                                      |  |  |  |  |
|----------------------------------------------------------------------------------------------------|----------------------------------------------------------------------------------------------------|-----------------------------------------|--------------------|------|------|------|--------------------------------------|--|--|--|--|
| 現的待か     現发超的     打送税的     即併翻时     体力税的     (本)     (本)     (本)の第543(14)(14)(14)(14)(14)(14)(14)(14)(14)(14)                                                                                                    | Roman     Rotan     Parameter     Window     Wordshift     Wordshift     Window     Window     Wi | 传统医学师承和确有专长人员医                          | 师资格考核系统 (原卫计委52号令) | \$   |      |      | 报名人员工作台                              |  |  |  |  |
|                                                                                                    | たいのでは、<br>予定 たいのでは、<br>予定 たいのでは、<br>予定 たいのでは、<br>予定 に<br>をのでは、<br>予定 に<br>をのでは、<br>予定 に<br>をのでは、<br>予定 に<br>でのでは、<br>でのでは、<br>でのでのでのでのでは、<br>でのでのでのでのでのでのでのでのでのでのでのでのでのでのでのでのでのでのでの                                                                                                    | 我的待办                                    | 我发起的               | 抄送我的 | 即将超时 | 催办我的 | 传统医学师承征隐有专<br>长人屈原语音等核系<br>统(原卫计委52号 |  |  |  |  |
| 日本     日本                                                                                                    | 使し、<br>开始版名<br>第20分版名信息                                                                                                    |                                         |                    |      | 最新消息 |      |                                      |  |  |  |  |
|                                                                                                    |                                                                                                    | 田田田田田田田田田田田田田田田田田田田田田田田田田田田田田田田田田田田田田田田 | 我的服名信息             |      | 皆    | 无调息  | REDYTRE                              |  |  |  |  |
|                                                                                                    |                                                                                                    |                                         |                    |      |      |      |                                      |  |  |  |  |

## 2. 网上报名

点击"开始报名"进行个人信息填报。

| 使檢密学师承和确有每长人员愿际按信 特核系统(原卫计委S2号文)                                                                                                    <                                                                                                    |
|----------------------------------------------------------------------------------------------------|
| 教助得か     教发超的     抄送税的     即将細时     健力的     健力和     健力和 |
| 正         最新満島           丁始報名         政的級名信息                                                                                                    |
| 暂无消息                                                                                                    |

完成信息填报后,点击"提交"。

注意:考生姓名和身份证号不能修改,所以考生务必在"陕西政务服务网"实名注册。

|               |                     | Interse      | \$                | 传统医学师承和确有专长人员医师资格考核                 | 报名表(原卫计委52号会              | )                        |
|---------------|---------------------|--------------|-------------------|-------------------------------------|---------------------------|--------------------------|
| 传统医学师学和确有专长人员 | 医师资格考核系统(原卫计委52号令)  | 6            |                   |                                     |                           |                          |
| 彩始31時か<br>111 | 9000200<br><b>4</b> | elvæskes BDR | 51291<br><b>9</b> | 985年91日205<br>据名英型 *<br>            |                           |                          |
| THERE         | (1)<br>Kajira (18)  | 35           | rađi<br>A         |                                     |                           |                          |
|               |                     |              |                   | 日<br>日<br>何 征 受・<br>御 変・<br>御 変・    | <b>出生日期・</b> ▲ 1984-11-12 | 住别・<br>▲ 女<br>联邦电话・<br>▲ |
|               |                     |              |                   | 参加工作时间。<br>(1) 2月2日1月2月<br>現人来主要职业。 | <b>学位*</b><br>前出年 ~       | <b>学历・</b><br>第四章        |
|               |                     |              |                   | 点。<br>据用地址 *<br>注:详细地址探视室门路号        |                           |                          |
|               |                     |              |                   |                                     |                           | 授文委开                     |

3. 查看/修改报名信息

考生完成报名后,点击"我的报名信息"即可查看已提交的报名信息。

点击数据列表即可查看本人完整的报名信息。

|    | • ::        |        |           |                                       |                        |
|----|-------------|--------|-----------|---------------------------------------|------------------------|
|    | 填写数据 我的报名信息 |        |           |                                       |                        |
| 0= | ✿ 新建数据      |        |           |                                       | ∳ 显示字段                 |
| 4  |             | ⇒ 联系电话 | ◆ 性别<br>男 | <ul> <li>● 申核級別</li> <li>●</li> </ul> |                        |
|    |             |        |           |                                       |                        |
|    |             |        |           |                                       |                        |
| 6  |             |        |           |                                       |                        |
| 坦  |             |        |           |                                       |                        |
|    |             |        |           |                                       |                        |
|    |             |        |           |                                       |                        |
|    |             |        |           |                                       |                        |
|    |             |        |           |                                       | 共1条 20条/页 < <b>1</b> > |

如需修改报名信息,点击右上角"修改报名信息"。

| ^        | 52号令报名表 © 刷新                   |                           |                | ×      |  |  |  |  |  |  |  |
|----------|--------------------------------|---------------------------|----------------|--------|--|--|--|--|--|--|--|
|          | ● 打印 ◎ 复制                      |                           |                | 修改报名信息 |  |  |  |  |  |  |  |
| <b>1</b> | 基本信息                           |                           |                |        |  |  |  |  |  |  |  |
| 4        | 报名类型 传统决学师或出情考核                |                           |                |        |  |  |  |  |  |  |  |
|          | 姓名                             |                           |                |        |  |  |  |  |  |  |  |
| B        | 腦片                             |                           |                |        |  |  |  |  |  |  |  |
|          | 注:近期一寸免冠正面半身照 (图片大小为295x413px) |                           |                |        |  |  |  |  |  |  |  |
| 8        |                                |                           |                |        |  |  |  |  |  |  |  |
|          |                                | <b>出生日期</b><br>1974-05-13 | <b>性别</b><br>男 |        |  |  |  |  |  |  |  |
|          | 籍贯                             | 民族                        | 联系电话           |        |  |  |  |  |  |  |  |

点击"修改报名信息"后,会弹出一个新的"修改报名信息"表单, 修改完成后"提交"即可完成报名信息修改。

|     | 52号令报名表 S 刷新                  |                                |                      | ×     |
|-----|-------------------------------|--------------------------------|----------------------|-------|
| •   |                               | 修改报名信息                         |                      |       |
| XII | 基本信息                          | 基本信息                           |                      |       |
| 4   | 报名类型<br>传统医学师承出师考核            | 报名类型 * (传统医学师研出师考核)  ~         |                      |       |
|     | <u>約名</u>                     | M4-50                          |                      |       |
|     | 服片                            | 照片 🎛 🕒 \star                   |                      |       |
| B   | 注:近期一寸免冠正面半身照(图片大小为295x413px) | 注:近期一寸免冠正面半身照 (图片大小为295x413px) |                      |       |
| æ   |                               |                                |                      |       |
|     | B<br>11074/                   | 身份证号 *                         | 出生日期 *               | 性别 *  |
|     | 15.92                         | 31x                            | <u>Aa</u> 1974-05-13 | Aa 男  |
|     | MUV                           |                                |                      | 提交 丢弃 |

| ^ | 52号令报名表 2 刷新                    |                             | ×         |
|---|---------------------------------|-----------------------------|-----------|
|   | ●打印 ▲ 展制                        |                             | 修改报名信息    |
| 8 | 基本信息                            |                             |           |
|   | 报名类型                            |                             |           |
| 4 | (传统这学师承出师考核)                    |                             |           |
|   | 姓名 ( 音                          |                             |           |
| _ | 腦片                              |                             |           |
| R | 注: 近期一寸免冠正面半身照 (图片大小为295x413px) |                             |           |
| B |                                 |                             |           |
| 8 |                                 | 山 <b>井口</b> 10              | 44-Dit    |
|   |                                 | ц <u>ттым</u><br>1974-05-13 | 1277<br>男 |
|   | 箱贯                              | 民族                          | 联系电话      |

注意:请考生认真、仔细核对本人报名信息,网上报名截止后将无法 再修改报名信息。 考生提交报名信息后,查看"我的报名信息",点击数据列表即可查 看本人完整的报名信息。

|   |   | h   |        |      |    |  |    |   |      |      |    |      |     | !     | +   | 1 | •      |  |
|---|---|-----|--------|------|----|--|----|---|------|------|----|------|-----|-------|-----|---|--------|--|
|   | = |     | 填写数据   | 我的报名 | 言息 |  |    |   |      |      |    |      |     |       |     |   |        |  |
|   | 6 | ▲新建 | 数据     |      |    |  |    |   |      |      |    |      |     |       |     |   | ₩ 显示字段 |  |
| 4 |   |     | 报名类型   | ¢    | 姓名 |  | ц. | ٥ | 联系电话 | ● 性别 | \$ | 审核级别 | \$  |       |     |   |        |  |
|   | 1 |     | 传统医学师词 | 出师考核 |    |  |    |   | 1    | 男    |    |      |     |       |     |   |        |  |
|   |   |     |        |      |    |  |    |   |      |      |    |      |     |       |     |   |        |  |
|   |   |     |        |      |    |  |    |   |      |      |    |      |     |       |     |   |        |  |
| 5 |   |     |        |      |    |  |    |   |      |      |    |      |     |       |     |   |        |  |
| 呾 |   |     |        |      |    |  |    |   |      |      |    |      |     |       |     |   |        |  |
|   |   |     |        |      |    |  |    |   |      |      |    |      |     |       |     |   |        |  |
|   |   |     |        |      |    |  |    |   |      |      |    |      |     |       |     |   |        |  |
|   |   |     |        |      |    |  |    |   |      |      |    |      |     |       |     |   |        |  |
|   |   |     |        |      |    |  |    |   |      |      |    |      |     |       |     |   |        |  |
|   |   |     |        |      |    |  |    |   |      |      |    |      | 共1条 | 20条/页 | ~ < | 1 | >      |  |

确认信息无误,点击页面左上角"打印",根据报考类型,打印本人报名申请表。

| <u>^</u>  | 52号令报名表 S 刷新                   |            | ×              |  |  |  |  |  |
|-----------|--------------------------------|------------|----------------|--|--|--|--|--|
|           | ●打印 型 复制                       |            | 修改报名信息         |  |  |  |  |  |
| 8         | 专长人员打印模板                       |            |                |  |  |  |  |  |
|           | 师承人员打印模板                       |            |                |  |  |  |  |  |
| 4         | 核统医学师承出师考核                     |            |                |  |  |  |  |  |
| •         | 姓名                             |            |                |  |  |  |  |  |
| R         | 胞片                             |            |                |  |  |  |  |  |
|           | 注:近期一寸免冠正面半身照 (图片大小为295x413px) |            |                |  |  |  |  |  |
| <u>19</u> |                                |            |                |  |  |  |  |  |
|           | 身份证号                           | 出生日期<br>13 | <b>性別</b><br>男 |  |  |  |  |  |
|           | 籍贯                             | 民族         | 联系电话           |  |  |  |  |  |

选择打印模板后,弹出打印页面,可以直接选择浏览器打印,也可以 选择导出本地文件后打印,导出本地文件时建议将转换内容调整为 PDF。

|              |                                                                                                    |                    |                 |            | 独立使用打印页面 | 转换内容为 | pdf _ 导出到本地文件   | 浏览器打印 |
|--------------|----------------------------------------------------------------------------------------------------|--------------------|-----------------|------------|----------|-------|-----------------|-------|
| 1 / 1        | — 90%                                                                                                    | • +   G            | া ৩             |            |          |       | 网页<br>图片<br>pdf | ± 🖶 : |
|              | 传                                                                                                    | 统医学师               | 雨承出师            | 承出师考核申请表   |          |       | pdf-RDS服务       | Î     |
| 姓名           |                                                                                                    | 性别                 | 女               | 民族         | 汉族       |       |                 |       |
| 出生年月         |                                                                                                    | 籍贯                 | 陕西省西安市          | 电话         |          | 1     |                 |       |
| 参加工作<br>时间   | 2013-08                                                                                                    | 现从事主要职业            |                 | dd dd      |          |       |                 |       |
| 学历           | 本科                                                                                                    | 学位                 | 学士              | 身份证<br>号码  |          |       |                 |       |
| 单位名          | 称                                                                                                    |                    |                 | ddd        |          |       |                 |       |
| 通讯地          |                                                                                                    | 陕西省                | 西省西安市莲湖区dddd    |            |          |       |                 |       |
|              |                                                                                                    | 指导                 | 老师基本            | 情况         |          |       |                 |       |
|              | (指                                                                                                    | 导老师同时带教师承人员不得超过两名) |                 |            |          |       |                 |       |
| 指导老师姓名       |                                                                                                    |                    | 电话              |            |          |       |                 |       |
| 身份证号码        |                                                                                                    | I I                | 作单位             | 单位 ddd     |          |       |                 |       |
| 职称           | 职称 副主任医师                                                                                                    |                    |                 | 专业         | 业 096 针灸 |       |                 |       |
| 医师资格<br>证书编码 | 19.000 "Addition of the Addition of the Additi |                    | 「1111」 医!<br>证: | 师执业<br>书编码 |          |       |                 |       |
| 工作年限(年       | E)                                                                                                    | 12                 |                 |            |          |       |                 |       |
| 具体工作时间段      |                                                                                                    |                    |                 |            |          |       |                 |       |

### 5. 待办功能

进入审核阶段后,考生报名信息如被初审部门驳回,系统会自动发送 驳回短信到考生填报的手机号。

|                                         |                   | 工作台    |               |      |   | E 🕂 🛋 🏚 💡                                                                                                    |  |
|-----------------------------------------|-------------------|--------|---------------|------|---|----------------------------------------------------------------------------------------------------|--|
| 传统医学师承和确有专长人员医                          | 师资格考核系统(原卫计委52号令) |        |               |      |   | 报名人员工作台                                                                                                    |  |
| <sup>我的待办</sup><br>1                    | 我发起的 抄            | 送我的即将超 | 时<br><b>6</b> | 催办我的 | ۴ | 防止<br>(学校)の<br>(学校)の<br>(学校))<br>(学校)<br>(学校))<br>(学校)<br>(学校))<br>(学校)<br>(学校))<br>(学校)<br>(学校 |  |
|                                         |                   | 最新消    |               |      |   |                                                                                                    |  |
| 田田田田田田田田田田田田田田田田田田田田田田田田田田田田田田田田田田田田田田田 | 武的叛名信息            |        | 智元。           | 調息   |   | R.Schtarge                                                                                                    |  |
|                                         |                   |        |               |      |   |                                                                                                    |  |

(待办入口)

考生收到短信后登录系统,点击"我的待办",处理被驳回的报名信息。考生修改被驳回的报名信息后点击提交即可重新进入审核流程。

| • | ≔ | 传统医学师承和确有专长人员        | 员医师资格考核系统(原卫计委… | 全部待办 | 催办我的 | 抄送我的 | 我已处理 | 我发起的 ! 即 🕂 计 🛓 🤅 🌲 付 🌍 |
|---|---|----------------------|-----------------|------|------|------|------|------------------------|
|   |   |                      |                 |      |      |      |      | 批量操作 🐨 筛选 🔰            |
|   |   | 陈峰 进行中               |                 |      |      |      |      |                        |
|   |   | 52号令报名表<br>流程节点:开始节点 | 标题<br>52号令报名表   |      |      |      |      | 发起时间: 刚刚               |
|   |   |                      |                 | 没有更多 | ;数据了 |      |      |                        |

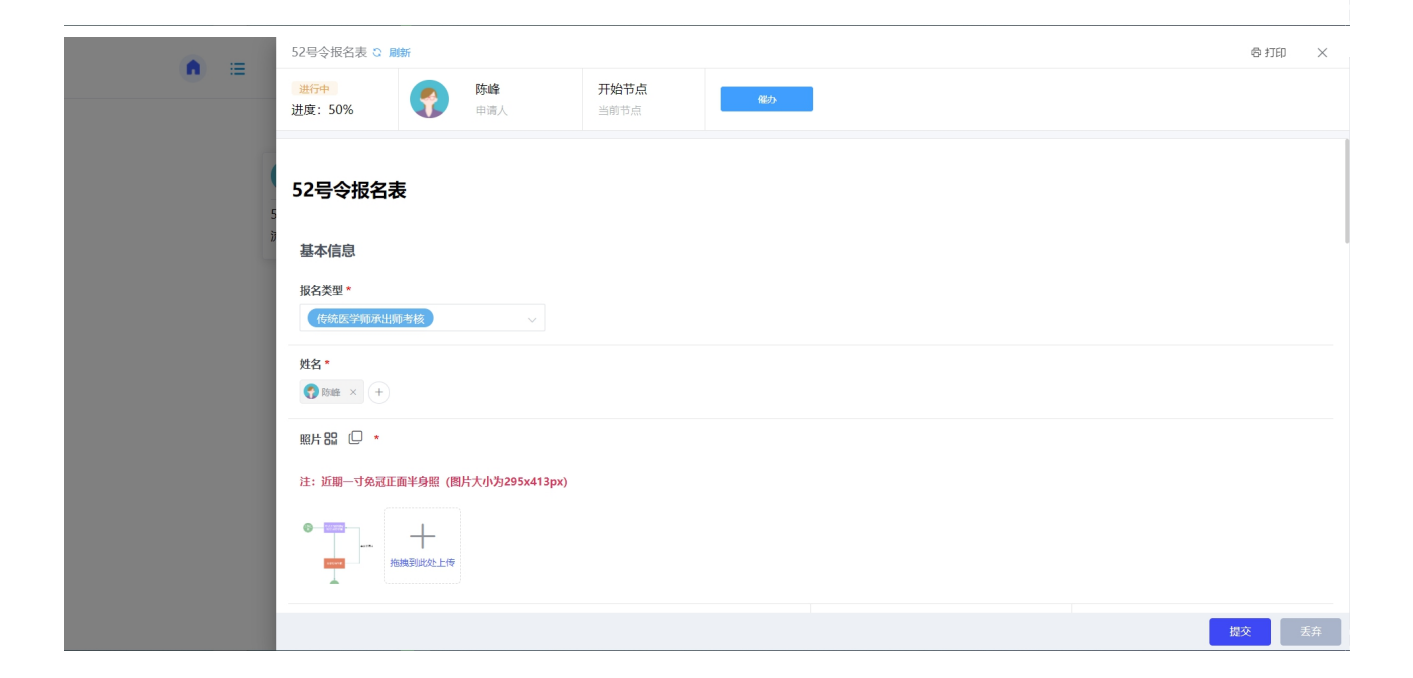

Q: 为什么提交报名信息的时候系统提示我'您已重复报名'?

A: 是因为您已完成了报名,不能重复报名,若需要修改报名信息请参考操作手册。

Q: 为什么我不能改我的身份证号, 性别和出生日期?

A:为了保障报名时考生不能冒替他人进行报名,报名系统自动获取考 生登录注册陕西政务服务网的身份证号并且不能进行修改,考生的性别和 出生日期也由身份证号信息由系统自动计算,不能进行手动修改。

Q: 为什么系统说"当前指导老师所带学生已超过两名"?

A: 52 号令报名文件规定了指导老师同时带教师承人员不得超过2名 (≤2名),所以当已经有两名其他考生填写的指导老师的身份证号与您填 写的一致则系统会提示您'当前指导老师所带学生已超过两名'。

Q: 为什么系统说'指导老师资格审查未通过'?

A: 52 号令报名文件规定了指导老师需"从事中医或者民族医临床工作 15 年以上,或者具有中医或者民族医副主任医师以上专业技术职务任职资格",若您的指导老师为副主任以下且从业年限不足 15 年,则在提交报 名信息的时候系统会提示您'指导老师资格审查未通过'。